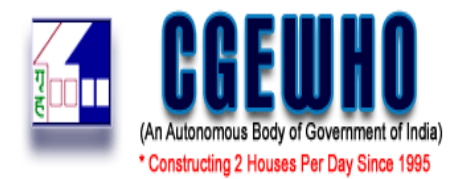

## How to Login & Participate (Bidder Side)

1. Bidder has to register on e-auction Portal of CGEWHO i.e. <u>www.tenderwizard.com/CGEWHO</u> by clicking "**Registration or Register with us**" link.

Fill in all the details as per the requirement in the registration form opened.

**NOTE:** You need to fill in the entire Mandatory column marked with \* sign.

Participating Bidder have to get themselves registered on the e-Auction portal i.e. <u>www.tenderwizard.com/CGEWHO</u> by making an online payment for **Rs. 2360.00** through e-auction portal gateway only **i.e. through Credit/ Debit Card or Net Banking only.** 

NOTE: The User Id's gets enable only after making Registration fee payments against the registration charges (payable annually). New registration on <u>www.tenderwizard.com/CGEWHO</u> is valid for one year. Thereafter bidder need to renew their respective accounts.

- 2. Once Bidder gets registered, Bidder will get **User ID & Password** credentials on their registered e-mail Id and needs to authenticate their mail id to activate their account.
- 3. Enter the User ID and Password by clicking on "LOGIN" button at the Home page and then select Activity "Auction". Page will redirect to DSC selection. After entering token password, page will redirect to selection of "Forward" and "Reverse" auction
- 4. User will select Forward auction to participate in "Forward" auctions.
- 5. To check the new/ published Auction click on "Approved Auction" at the header part of the

**page**, and for request to the Auction click on icon (Request auction). Bidder can also search auction through "**Auction Search**" link available at left side of the page.

The complete process screen (Step by Step) for participation and submission of EMD is as under.

## Steps for Submitting required documents & EMD:

A. Search the auction under the "Approved Auction" section and click on the "Request

Auction" icon.

| Approved Auction               | Live Au    | iction Completed Auction Awarde                              | d Auction Cancelled Aucti      | on Arch     | lived 15-07-2021 02                        | :38:11             |                                |   |
|--------------------------------|------------|--------------------------------------------------------------|--------------------------------|-------------|--------------------------------------------|--------------------|--------------------------------|---|
| Welcome :<br>testvend01        |            |                                                              | Forward > Appro                | ved Auctio  | n Summary                                  |                    |                                |   |
| Modify Profile<br>Doc. Library | Actions    | Buyer                                                        | Auction Number 🚖               | Auction Sub | Auction Request Closing<br>Date and Time 🗢 | Auction Start Date | Auction End Date and<br>Time 🜩 | F |
| Bank Details                   |            | CENTRAL GOVERNMENT EMPLOYEES<br>WELFARE HOUSING ORGANISATION | TEST/AUCTION/FLOW TEST         | TEST ITEAM  | 05-02-2021 15:19                           | 05-02-2021 15:30   | 05-02-2021 15:40               |   |
| Change                         | Auction De | escription of Work: TEST AUCTION                             |                                |             |                                            |                    |                                |   |
| assword<br>Trns. Returns       | =          | CENTRAL GOVERNMENT EMPLOYEES<br>WELFARE HOUSING ORGANISATION | TEST/AUCTION FORM FEE<br>CHECK | QWERTTY     | 11-02-2021 17:00                           | 11-02-2021 17:10   | 11-02-2021 17:20               |   |
| Help/Downloads                 | Auction De | scription of Work: TEST AUCTION FOR FORM                     | FEE MODE OF PAYMENT            |             |                                            |                    |                                |   |
| <u>-Payment</u><br>story       | 2          | CENTRAL GOVERNMENT EMPLOYEES                                 | TEST/AUCTION/E-PAY<br>CHECK    | E-PAYMENT   | 15-07-2021 15:00                           | 15-07-2021 15:10   | 15-07-2021 15:20               |   |
| Logout                         | Auction De | escription of Work: TEST AUCTION                             |                                |             |                                            |                    |                                |   |

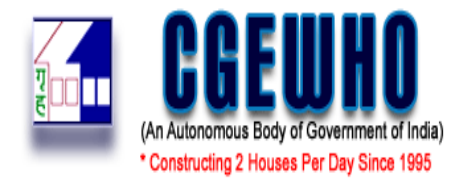

B. Work on all Tab/ link highlighted in Red colors. Upload documents as mentioned in auction document/ T&C in your profile "Doc. Library" attach them in auction through the "Attach" link.

| CGEW                                             |                                                                                                    | Central Government Employees W                                                                                                    | /elfare Housing Or   | ganisation          |                                    | Tender Wizard |
|--------------------------------------------------|----------------------------------------------------------------------------------------------------|----------------------------------------------------------------------------------------------------|----------------------|---------------------|------------------------------------|---------------|
| Approved Auction                                 | Live Auction Completed Auction                                                                                                    | Awarded Auction Cancelled Auction                                                                                                    | Archived 15-0        | 7-2021 02:38:33     |                                    |               |
| Welcome :<br>testvend01                          |                                                                                                    | Auctio                                                                                                    | on Documents         |                     |                                    | Print         |
| Modify Profile                                   | Buyer: CENTRAL GOVERNMENT                                                                                                    | EMPLOYEES WELFARE HOUSING ORGANISATION                                                                                                    | Auction Number: TEST | AUCTION/E-PAY CHECK | Auction Sub item: .E-PAYMENT CHECK |               |
| Doc. Library                                     | Log Details     Request Documents/Payme                                                                                                    | nts                                                                                                    |                      |                     | Chara -                            | )             |
| Auction Search<br>Bank Details                   | Eligibility Documents:-                                                                                                    | File ID                                                                                                    |                      | Actions             | stag                               | e             |
| Type of Auction                                  | Form Fee Documents                                                                                                    | Auction Documents Print *  Auction Documents Print *  Auction Sub Item: E-PAYMENT CHECK  Auction Sub Item: E-PAYMENT CHECK  TISIPayments  File ID Actions Stage |                      |                     |                                    |               |
| Password<br>Trns. Returns                        | Fee Payments:-<br>Auction Fee Details                                                                                                    | +                                                                                                    | Update/Pay Nov       | v7                  |                                    |               |
| Help/Downloads<br>E-Payment<br>History<br>Logout | Note:<br>Click on "Finish Upload" once all document<br>Click on "Complete Request" button to subr<br>For information about document description<br>Red colored tab indicates that these pending | Finish Uplo<br>s are attachedUploaded.<br>nit your request.<br>move mouse over the document name<br>g documents have to be filled up and uploaded manda         | ad Refresh Go Back   |                     |                                    |               |

Fig 2

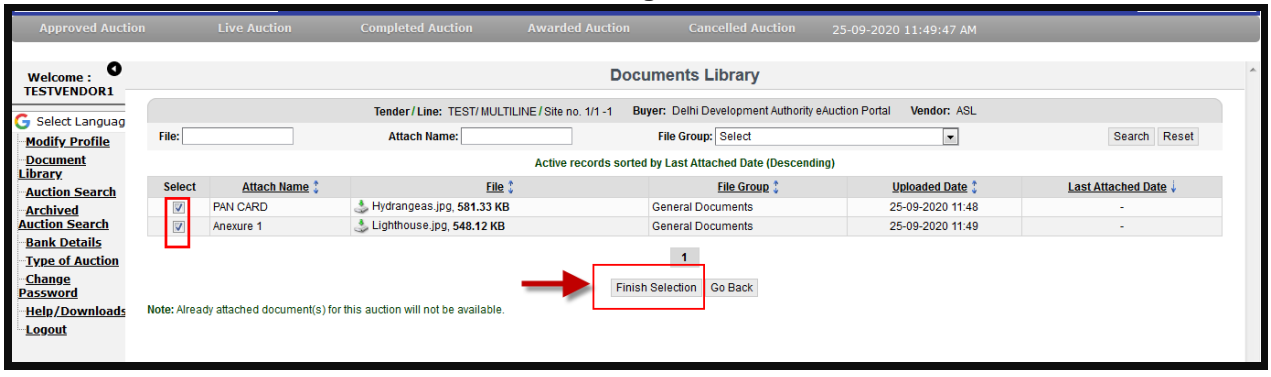

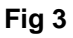

| Approved Auctio          | n Liv            | ve Auction Com                                                                                                    | pleted Auction Awarded     | Auction Cancelled Auction   | 25-09-2020 | 11:49:58 AM       |  |   |  |  |
|--------------------------|------------------|----------------------------------------------------------------------------------------------------|----------------------------|-----------------------------|------------|-------------------|--|---|--|--|
| Welcome :<br>TESTVENDOR1 |                  |                                                                                                    | S                          | elected Documents Library   |            |                   |  | ^ |  |  |
| G Select Languag         |                  | Tender / Line: TEST/ MULTILINE / Site no. 1/1 - 1 Buyer: Delhi Development Authority eAuction Portal Vendor: TEST/ENDOR1 |                            |                             |            |                   |  |   |  |  |
| Modify Profile           | (Deselecting the | document will be removed from                                                                                            |                            |                             |            |                   |  |   |  |  |
| Document                 | Select           | Attach Name                                                                                                    |                            | File                        |            | File Group        |  |   |  |  |
| Library                  | <b>V</b>         | PAN CARD                                                                                                    | 👶 Hydrangeas.jpg, 581.33 I | 👶 Hydrangeas.jpg, 581.33 KB |            |                   |  |   |  |  |
| Auction Search           |                  | Anexure 1                                                                                                    | 👶 Lighthouse.jpg, 548.12 K | В                           |            | General Documents |  |   |  |  |
| Auction Search           |                  |                                                                                                    |                            |                             |            |                   |  |   |  |  |
| Type of Auction          |                  |                                                                                                    | -                          | Attach Go Back              |            |                   |  |   |  |  |
| Change<br>Password       |                  |                                                                                                    |                            |                             |            |                   |  |   |  |  |
| Help/Downloads           |                  |                                                                                                    |                            |                             |            |                   |  |   |  |  |
| Logout                   |                  |                                                                                                    |                            |                             |            |                   |  |   |  |  |
|                          |                  |                                                                                                    |                            |                             |            |                   |  |   |  |  |
|                          |                  |                                                                                                    |                            |                             |            |                   |  | - |  |  |

Fig 4

Note: Maximum allowed of a file size is 5MB.Bidder can upload (N) no of file with mentioned size limit of a file.

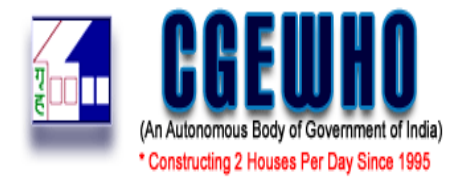

C. Once the entire required documents are updated **and** attached, you need to click on "Finish Upload button to proceed further for making Auction fee/ EMD (Earnest Money Deposit) payments, as shown in below steps.

| *Commuting 2 Income Fact<br>Approved Auction | Live Auction                                                                   | Completed Auction                                                                                                    | Awarded Auction                                                                                 | Cancelled Auction                                       | Archived       | 15-07-2021 02:38:51 |   | Tender Wizard |  |  |  |
|----------------------------------------------|--------------------------------------------------------------------------------|----------------------------------------------------------------------------------------------------|-------------------------------------------------------------------------------------------------|---------------------------------------------------------|----------------|---------------------|---|---------------|--|--|--|
| Welcome :                                    |                                                                                |                                                                                                    |                                                                                                 | Auct                                                    | ion Documen    | ts                  |   | Print         |  |  |  |
| Modify Profile                               | Buy                                                                            | Buyer: CENTRAL GOVERNMENT EMPLOYEES WELFARE HOUSING ORGANISATION Auction Number: TEST/AUCTION/E-PAY CHECK Auction Sub Item: E-PAYMENT CHECK |                                                                                                 |                                                         |                |                     |   |               |  |  |  |
| Doc. Library                                 | Log Details                                                                    | Request Documents/Paymen                                                                                                    | nts                                                                                             |                                                         |                |                     |   | Þ             |  |  |  |
| uction Search                                |                                                                                | Document Name                                                                                                    |                                                                                                 | File ID Actions                                         |                |                     | 5 | Stage         |  |  |  |
| Bank Details                                 | Eligibility Documents:-                                                        |                                                                                                    |                                                                                                 |                                                         |                |                     |   |               |  |  |  |
| Type of Auction                              | TEST DOC                                                                       |                                                                                                    | TEST_DOCUMEN                                                                                    | TEST_DOCUMENTPROCESS.pdf 👶 Download [SHA2] 🍟 Detach     |                |                     |   |               |  |  |  |
| <u>Change</u><br>assword                     | Form Fee Doc                                                                   | cuments                                                                                                    | -                                                                                               |                                                         | Attach         | Attach              |   | -             |  |  |  |
| Trns. Returns                                | Fee Payments:-                                                                 |                                                                                                    |                                                                                                 |                                                         |                |                     |   |               |  |  |  |
| Help/Downloads                               | Auction Fee D                                                                  | etails                                                                                                    | -                                                                                               |                                                         | Update         | Pay Now             |   |               |  |  |  |
| <u>E-Payment</u><br><u>listory</u><br>Logout | Note:<br>Click on "Finis<br>Click on "Com<br>For information<br>Red colored ta | ih Upload" once all documents<br>splete Request" button to subm<br>a about document description i<br>ab indicates that these pending        | are attached/Uploaded.<br>hit your request.<br>move mouse over the do<br>documents have to be f | Finish Upl<br>cument name<br>liled up and uploaded manu | aad Refresh Go | Back                |   |               |  |  |  |

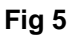

| Approved Auction           | a Live Auction                                                                   | Completed Auction                               | Awarded Auction                        | Cancelled Auction | 22-03-2021 09:38:11 AM            |       |
|----------------------------|----------------------------------------------------------------------------------|-------------------------------------------------|----------------------------------------|-------------------|-----------------------------------|-------|
| Welcome :                  |                                                                                  |                                                 | Auction D                              | ocuments          |                                   | Print |
| Colorbi server             |                                                                                  | Buyer: Delhi Developm                           |                                        | ŀ                 | -03-2021 Auction Sub item: ITEM 1 |       |
| Modify Profile             | Auction Documents Log Details                                                    | equest Documents/Pay                            | Are you sure that you are done with do | cument upload?    |                                   | •     |
| Document                   | Document Name                                                                    |                                                 | Prevent this page from creating a      | ditional dialogs  | Actions                           | Stage |
| <u>Library</u>             | Eligibility Documents:-                                                          |                                                 |                                        |                   |                                   |       |
| Auction Search             | PAN ARD                                                                          | Lighthouse.                                     |                                        | Cancel            | 2] 🔒 Detach                       |       |
| Archived<br>Auction Search | Anexure II                                                                       | Tulips.jpg                                      |                                        | Calicer           | 2] 🔒 Detach                       |       |
| Bank Details               | Anneure III                                                                      | Chrysanthem                                     | unijpg                                 | S Dominoad Torry  | 2] 🔒 Detach                       | *     |
| Type of Auction            | Form Fee Documents                                                               |                                                 |                                        | Attach            |                                   | *     |
| Change                     | Fee Payments:-                                                                   |                                                 |                                        |                   |                                   |       |
| Password                   | Auction Fee Details                                                              |                                                 |                                        | Update/Pay Now    |                                   | 2     |
| Trns. Returns              |                                                                                  |                                                 |                                        |                   |                                   |       |
| Help/Downloads             |                                                                                  |                                                 | Complete Request Finish L              | Jpload Refresh G  | o Back                            |       |
| History                    | Note:                                                                            |                                                 |                                        |                   |                                   |       |
| Logout                     | Click on "Finish Upload" once all docu     Click on "Complete Request" button to | nents are attached/Uploa<br>submit your request | ded.                                   |                   |                                   |       |

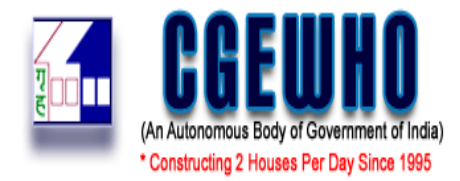

D. After clicking on "**OK**" tab, the Finish upload button will get disappear and now you can proceed with EMD payment through "Update/ Pay Now" link.

| come :                             |                                                                                                    |                            | Auctio                               | n Documents                                               | Prin                |  |  |  |
|------------------------------------|----------------------------------------------------------------------------------------------------|----------------------------|--------------------------------------|-----------------------------------------------------------|---------------------|--|--|--|
| ify Profile                        | Buy                                                                                                    | er: CENTRAL GOVERNMENT EM  | PLOYEES WELFARE HOUSING ORGANISATION | Auction Number: TEST/AUCTION/E-PAY CHECK Auction Sub item | n: _E-PAYMENT CHECK |  |  |  |
| <u>Library</u>                     | Log Details                                                                                                    | Request Documents/Payments |                                      |                                                           | )                   |  |  |  |
| tion Search                        |                                                                                                    | Document Name              | File ID                              | Actions                                                   | Stage               |  |  |  |
| k Details                          | Eligibility Docum                                                                                                    | ents:-                     |                                      |                                                           |                     |  |  |  |
| e of Auction                       | TEST DOC                                                                                                    |                            | TEST_DOCUMENTPROCESS.pdf             | 👶 Download (SHA2) 🍵 Detach                                |                     |  |  |  |
| ige                                | Form Fee Doo                                                                                                    | cuments                    | •                                    | Attach                                                    |                     |  |  |  |
| Returns                            | Fee Payments:-                                                                                                    |                            |                                      |                                                           |                     |  |  |  |
| /Downloads                         | Auction Fee D                                                                                                    | etails                     |                                      | Update/Pay Now                                            |                     |  |  |  |
| <u>iyment</u><br>cy.<br><u>sut</u> | Complete Request Refresh Go Back Note:    Click on "Finish Upload" once all documents are attached/Uploaded.  Click on "Complete Request" button to submit your request.  For information about document description move mouse over the document name |                            |                                      |                                                           |                     |  |  |  |

Fig 7

E. After clicking on "Update/ Pay Now" tab for making EMD Payment, the below shown screen shall open. This screen shall confirm with you the details of your refund bank account. You need to verify the same as refund will be processed to this account only. After verifying the details you need to click on the "Submit" tab. As shown in below figure.

|                           | Refund Bank Details: State Bank of India- 23434 🗸                                                                        |
|---------------------------|----------------------------------------------------------------------------------------------------|
|                           | Refund Account Details                                                                                                   |
|                           | Beneficiary Name : KUMAR                                                                                                 |
|                           | Name of Bank : State Bank of India                                                                                       |
|                           | Account Number: : 23434                                                                                                  |
|                           | IFSC code No: SBIN00                                                                                                    |
|                           | City: DARBHANGA                                                                                                    |
|                           |                                                                                                    |
| Note:<br>The re<br>active | fund amount will be credited to same Bank A/c selected during request. Please ensure this Bank A/c is<br>and operational |
|                           | Submit Cancel                                                                                                    |

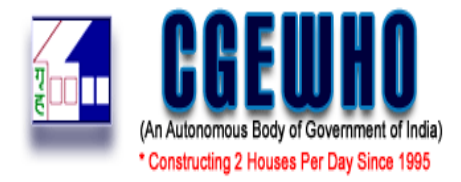

Fig 8

 In case of E-Payment – The Bidder has different options, namely, either through Credit/ Debit Card/ IMPS or through Net Banking. You can use it if you have Credit/ Debit Card or Net Banking login id and password.

| Approved Auction               | Live Auction Completed Auction Awarded Auction Cancelled Auction Archived 15-07-2021 05:53:15                                                                                                    |   |
|--------------------------------|----------------------------------------------------------------------------------------------------|---|
| Welcome :<br>testvend01        | Summary of payments done / attempted                                                                                                    | ^ |
| Modify Profile<br>Doc. Library | Buyer: CENTRAL GOVERNMENT EMPLOYEES WELFARE H Auction Number: TEST/AUCTIONIE-PAY CHECK Auction Sub Item: .E-PAYMENT CHECK Vendor: testrend01                                                                                                    |   |
| Auction Search<br>Bank Details | Choose from following payment options                                                                                                    |   |
| Type of Auction                | Proceed to make a Payment                                                                                                    |   |
| Change                         | Transaction Type : FORM FEE AUCTION V Mode : EPAYMENT V Amount(2): 60.00                                                                                                    |   |
| Password<br>Trns. Returns      | GST Number NA                                                                                                    |   |
| Help/Downloads                 | All Types Of E-Payment                                                                                                    |   |
| E-Payment<br>History<br>Logout | MARK                                                                                                    |   |
|                                | Go Back                                                                                                    |   |
|                                | Note:                                                                                                    |   |
|                                | <ul> <li>Prospective Bidders may note that Form Fee and EMD exemptions are for Micro and Small Enterprises only (duly registered as per MSE Guidelines) and Not for Medium Enterprises, details may be referred in respective MITAnders;</li> <li>If you are not able to opt EMD exemption, update the Registration Details with statutory bodies (MSME, NISC etc. If any) to your profile by selecting Modify Profile in left menu.</li> </ul> | 8 |

Fig 9

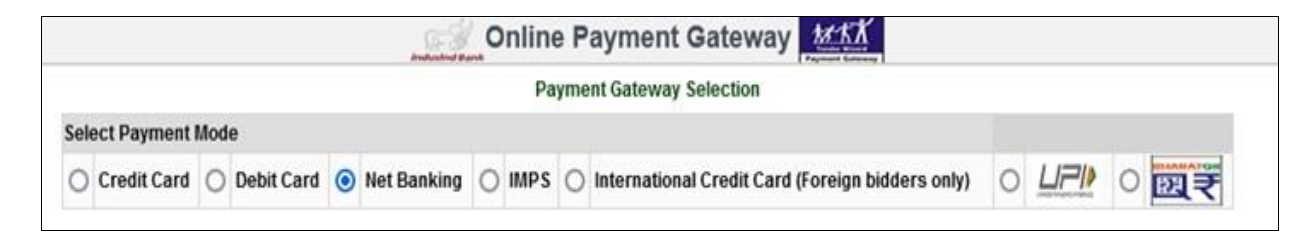

Fig 10

|                          |                              |                                    | Summa                  | ary of payments                 | done / attempted                 | 1                                        |            |        |
|--------------------------|------------------------------|------------------------------------|------------------------|---------------------------------|----------------------------------|------------------------------------------|------------|--------|
| Buyer: CB<br>Vendor: tes | ENTRAL GOVERNMEN<br>stvend01 | NT EMPLOYEES WELFA                 | RE H Auction Number    | : TEST/AUCTION/E-PAY            | CHECK                            | Auction Sub item : .E-PAYMEN             | IT CHECK   |        |
| п                        |                              | Transaction                        | n Type: EMD AUCTION To | tal Amount (?): 60.00           | Paid Amount (?): 60.00           | Remaining Amount (₹): 0.00               |            |        |
| Action                   | Payment Mode                 | Paid Date & Time                   | Payment Gateway        | Bank                            | Detail                           | Remarks                                  | Amount (₹) | Status |
| 0 4                      | NET BANKING                  | 15-07-2021 17:59:08                | INDUSINDBANK           | State Bank of India             | 11000033549818 PAID T            | HROUGH E-PAYMENT                         | 60.00      | PAID   |
| Action                   | Payment Mode                 | Transaction Ty<br>Paid Date & Time | Payment Gateway        | Total Amount (₹): 60.00<br>Bank | 0 Paid Amount (₹): 60.<br>Detail | 00 Remaining Amount (₹): 0.00<br>Remarks | Amount (?) | Status |
| •                        | NET BANKING                  | 15-07-2021 17:56:17                | INDUSINDBANK           | State Bank of India             | 11000033548783 PAID T            | HROUGH E-PAYMENT                         | 60.00      | PAID   |
|                          |                              |                                    |                        |                                 |                                  |                                          |            |        |
|                          |                              |                                    |                        |                                 |                                  |                                          |            |        |
|                          |                              |                                    |                        | Go Ba                           | ack                              |                                          |            |        |
|                          |                              |                                    |                        |                                 |                                  |                                          |            |        |

Fig 11

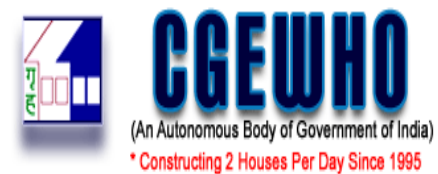

| Аррге | ove | d Auction L         | ive Auction     | Completed            | www.tenden<br>You have succ<br>FLOW and Line | wizardaccept.com sa<br>essfully requested for tl<br>e No: SHOP NO. 12 GF | he Auction No: TEST/AUCTION | 1-03-2020 09:50:34               |
|-------|-----|---------------------|-----------------|----------------------|----------------------------------------------|--------------------------------------------------------------------------|-----------------------------|----------------------------------|
| 0     |     |                     |                 |                      |                                              | Auction D                                                                | ocuments                    |                                  |
|       |     | E                   | Buyer: Delhi De | evelopment Authority | (eAuctions)                                  | Auction Number:                                                          | TEST/AUCTION FLOW           | Auction Sub item: SHOP NO. 12 GF |
|       | •   | Auction Documents   | Log Details     | Request Documer      | nts/Payments                                 |                                                                          |                             |                                  |
|       |     | Documen             | nt Name         |                      | File ID                                      |                                                                          |                             | Actions                          |
|       | Fee | Payments:-          |                 |                      |                                              |                                                                          |                             |                                  |
|       |     | Auction Fee Details |                 | -                    |                                              |                                                                          | iiii View                   |                                  |
|       |     |                     |                 |                      | C                                            | Complete Request                                                         | Refresh Go Back             |                                  |

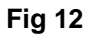

|                                                                                                    | HO<br>ennent 2 (nda)<br>19 Secol 1985 |                                                                              | Centra                                                                                                    | ıl Governmen                                                                                                    | t Employees Welfare Housing Organisation                                                                                                    |                                                                                                    | が太太<br>Tender Wizard                                                                                                    |
|----------------------------------------------------------------------------------------------------|---------------------------------------|------------------------------------------------------------------------------|----------------------------------------------------------------------------------------------------|----------------------------------------------------------------------------------------------------|----------------------------------------------------------------------------------------------------|----------------------------------------------------------------------------------------------------|----------------------------------------------------------------------------------------------------|
| Approved Auction                                                                                                |                                       |                                                                              |                                                                                                    |                                                                                                    |                                                                                                    |                                                                                                    |                                                                                                    |
| Welcome :<br>testvend01<br>Modify Profile<br>Doc. Library<br>Auction Search<br>Bank Details<br>Tures of Auction | Ċ                                     | τι                                                                           |                                                                                                    | CENTRAL (<br><u>Ackno</u>                                                                                                    | GOVERNMENT EMPLOYEES WELFARE HOUSING ORGANISATION                                                                                                    | 9-1 <b></b>                                                                                          | CORPUSION IN THE STATE OF THE STATE OF THE S |
| Change                                                                                                    |                                       | _                                                                            |                                                                                                    | Auction Number:                                                                                                    | TEST/AUCTION/E-PAY CHECK                                                                                                    |                                                                                                    |                                                                                                    |
| Password                                                                                                    |                                       | -                                                                            |                                                                                                    | Auction Sub item:                                                                                                    | .E-PAYMENT CHECK                                                                                                    |                                                                                                    |                                                                                                    |
| Trns. Returns                                                                                                   |                                       | -                                                                            | Des                                                                                                    | scription of Work:                                                                                                    | TEST AUCTION                                                                                                    |                                                                                                    |                                                                                                    |
| Help/Downloads                                                                                                  |                                       | -                                                                            | Acknowlog                                                                                                    | domont Number:                                                                                                    | 100278                                                                                                    |                                                                                                    |                                                                                                    |
| E-Payment                                                                                                    |                                       | -                                                                            | Last Date and                                                                                                    | Time of Request                                                                                                    | 15-07-2021 23:45:00                                                                                                    |                                                                                                    |                                                                                                    |
| History                                                                                                    |                                       | L                                                                            | Lust Dute und                                                                                                    | Time of Request.                                                                                                    | 13-07-2021 23:43:00                                                                                                    |                                                                                                    |                                                                                                    |
| Logout                                                                                                    | Payment Details                       |                                                                              |                                                                                                    |                                                                                                    |                                                                                                    |                                                                                                    |                                                                                                    |
|                                                                                                    |                                       | Payment                                                                      |                                                                                                    |                                                                                                    | Details                                                                                                    | Date                                                                                                 | /Time                                                                                                    |
|                                                                                                    | EMD                                   |                                                                              | 11000                                                                                                    | 0033549818                                                                                                    |                                                                                                    | 15-07                                                                                                | 7-2021                                                                                                    |
|                                                                                                    | Form Fee                              |                                                                              | 11000                                                                                                    | 0033548783                                                                                                    |                                                                                                    | 15-07                                                                                                | 7-2021                                                                                                    |
|                                                                                                    | Terms and Conditions                  | S:<br>1. I/We h<br>2. I/We ai<br>changi<br>3. I/We ai<br>4. I / We<br>by auc | ave uploaded our<br>ffirm that we have<br>ing the format, co<br>ffirm that we have<br>confirm and ensu<br>tion authority for t | r bid documents as<br>e downloaded the A<br>ontent for file type.<br>e downloaded the d<br>ure that I / we have u<br>this auction, it will b | per the department's requirement.<br>uction document from the eTender site and uploaded the filled up file (k<br>iocuments and attached the files against the appropriate link / section a<br>ploaded correct document (s) file (s). In case of any corrupt documen<br>e solely my / our responsibility. | AS Excel version 2003) without<br>s provided in eTender site.<br>It (s) / file (s) is / are received |                                                                                                    |

Fig 13

## \*NOTE:

- Bidder cannot detach any uploaded/ submitted document once EMD Payment is done. After Auction request closing date & time, Bidder cannot upload any additional document in that particular auction
- 2. Request icon will disappear after successful submission of EMD amount and payment details

and acknowledgement can be viewed/ downloaded by clicking on icon . Refer below screen.

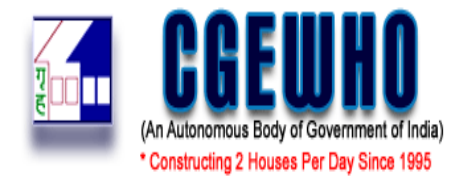

| tion     | Live Au                                         | tion Completed Auction Awarde                                | d Auction Cancelled Aucti      | on Arch                    | ived 19-07-2021 10                         | :38:53             |                                |                                         |  |  |  |
|----------|-------------------------------------------------|--------------------------------------------------------------|--------------------------------|----------------------------|--------------------------------------------|--------------------|--------------------------------|-----------------------------------------|--|--|--|
| 0        | Forward > Approved Auction Summary CONTACT US 📀 |                                                              |                                |                            |                                            |                    |                                |                                         |  |  |  |
| <u>e</u> | Actions                                         | Buyer                                                        | Auction Number 🖕               | Auction Sub                | Auction Request Closing<br>Date and Time 🗢 | Auction Start Date | Auction End Date and<br>Time 🗢 | Auction Ceiling<br>Price/Estimated Cost |  |  |  |
| u<br>m   |                                                 | CENTRAL GOVERNMENT EMPLOYEES<br>WELFARE HOUSING ORGANISATION | TEST/AUCTION/FLOW TEST         | TEST ITEAM                 | 05-02-2021 15:19                           | 05-02-2021 15:30   | 05-02-2021 15:40               | ₹ 1,00,00                               |  |  |  |
|          | Auction Description of Work: TEST AUCTION       |                                                              |                                |                            |                                            |                    |                                |                                         |  |  |  |
|          | •                                               | CENTRAL GOVERNMENT EMPLOYEES<br>WELFARE HOUSING ORGANISATION | TEST/AUCTION FORM FEE<br>CHECK | QWERTTY                    | 11-02-2021 17:00                           | 11-02-2021 17:10   | 11-02-2021 17:20               | ₹ 1,00,00                               |  |  |  |
|          | Auction De                                      | scription of Work: TEST AUCTION FOR FORM                     | FEE MODE OF PAYMENT            |                            |                                            |                    |                                |                                         |  |  |  |
|          |                                                 | CENTRAL GOVERNMENT EMPLOYEES<br>WELFARE HOUSING ORGANISATION | TEST/AUCTION/E-PAY<br>CHECK    | <u>.E-PAYMENT</u><br>CHECK | 15-07-2021 23:45                           | 15-07-2021 23:46   | 15-07-2021 23:50               | ₹ 10,00                                 |  |  |  |
|          | Auction De                                      | scription of Work: TEST AUCTION                              |                                |                            |                                            |                    |                                |                                         |  |  |  |

Fig 14

|                          |                   |                     | Sumn                  | mary of payments        | done / atten     | npted                                 |            |        |
|--------------------------|-------------------|---------------------|-----------------------|-------------------------|------------------|---------------------------------------|------------|--------|
| Buyer: CE<br>Vendor: tes | NTRAL GOVERNMEN   | IT EMPLOYEES WELFA  | RE H Auction Numb     | er: TEST/AUCTION/E-PAY  | CHECK            | Auction Sub item : .E-PAYMER          | NT CHECK   |        |
|                          |                   | Transaction         | Type: EMD AUCTION     | Total Amount (₹): 60.00 | Paid Amount (₹): | 60.00 Remaining Amount (₹): 0.00      |            |        |
| Action                   | Payment Mode      | Paid Date & Time    | Payment Gateway       | Bank                    | Detail           | Remarks                               | Amount (₹) | Status |
| 0                        | NET BANKING       | 15-07-2021 17:59:08 | INDUSINDBANK          | State Bank of India     | 11000033549818   | PAID THROUGH E-PAYMENT                | 60.00      | PAID   |
| View Ack                 | nowledgement Slip | Transaction Ty      | PPE: FORM FEE AUCTION | Total Amount (₹): 60.00 | Paid Amount (    | (7): 60.00 Remaining Amount (7): 0.00 |            |        |
| Action                   | Payment Mode      | Paid Date & Time    | Payment Gateway       | Bank                    | Detail           | Remarks                               | Amount (₹) | Status |
| •                        | NET BANKING       | 15-07-2021 17:56:17 | INDUSINDBANK          | State Bank of India     | 11000033548783   | PAID THROUGH E-PAYMENT                | 60.00      | PAID   |
|                          |                   |                     |                       | Go Ba                   | ick              |                                       |            |        |

- Fig 15
- 3. You are requested to kindly check your registered email on regular basis till Live auction date and time for if any corrigendum are issued. It is also requested to check the "Spam" folder in case of non-receipt of email in the inbox.
- 4. Once the auction is started on the given date and time, go to "Live Auction" option & click on "Auction" hammer icon to start Bidding. Refer below screen.

| Forward > Live Auction Summary |       |                  |  |  |  |  |  |  |
|--------------------------------|-------|------------------|--|--|--|--|--|--|
|                                |       |                  |  |  |  |  |  |  |
| Action                         | Buyer | Auction Number 🔶 |  |  |  |  |  |  |

Fig 16

5. Kindly read the terms and conditions of the auctions and click on "Accept and Continue" in order to start the bidding process.

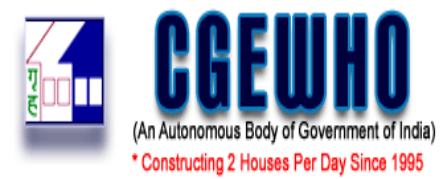

|                             | Auction Terms and Conditions                                                                                                    |
|-----------------------------|----------------------------------------------------------------------------------------------------|
|                             | Buyer: CENTRAL GOVERNMENT EMPLOYEES WELFARE HOUSING ORGANISATION Auction Number: TEST/AUCTION/E-PAY CHECK                                                                                                    |
| Terms and Conditions:       |                                                                                                    |
|                             | <ol> <li>1 agree that I have read and accepted all the terms and conditions mentioned in auction documents and on the website.</li> <li>2.1 also accept that I will be liable for disqualification in case of any discrepancy.</li> <li>3.1 agree that online bids submitted by me will be considered to be legally valid and in case I do not honour the bid department can take necessary action.</li> <li>4.1 agree that SIME of emails end by the e-Procurement website are value added features; hence Website and the service provider will not be liable for any missed SMS or email.</li> </ol> |
| I/We here by agree to the a | bove terms and conditions. Accept and Continue Cancel                                                                                                    |

Fig 17

6. The bid for e-auction will start with minimum one Increment above the Auction ceiling/ Reserve price or multiple thereof. Refer below screen

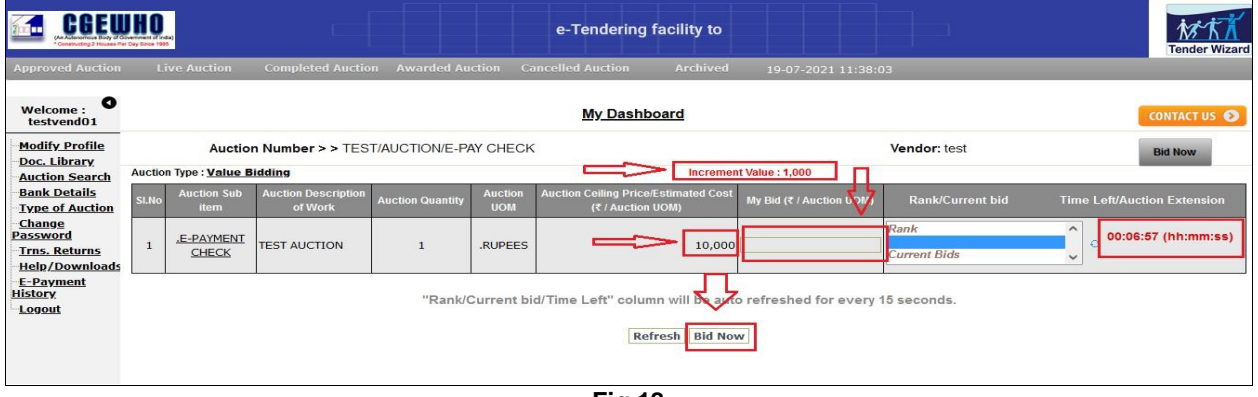

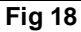

|                                                                            | IHO ITI Provides                                                                                                    | が<br>が<br>Tender Wizard<br>Tender Wizard                                     |
|----------------------------------------------------------------------------|----------------------------------------------------------------------------------------------------|------------------------------------------------------------------------------|
| Approved Auction                                                           |                                                                                                    |                                                                              |
| Welcome :<br>testvend01                                                    | <u>My Dashboard</u>                                                                                                    | CONTACT US 🔊                                                                 |
| Modify Profile                                                             | Auction Number > > TEST/AUCTION/E-PAY CHECK                                                                                                    | Vendor: test Bid Now                                                         |
| <u>Doc. Library</u><br><u>Auction Search</u>                               | Auction Type : Value Bidding Inc                                                                                                    | crement Value : 1,000                                                        |
| Bank Details                                                               | SLNo detion Sub Auction Description Auction Quantity Auction Auction Celling Price/Estimated                                                                                                    | d Cost My Bid (7 / Auction UOM) Rank/Current bid Time Left/Auction Extension |
| <u>Change</u><br>Password<br><u>Trns. Returns</u><br><u>Help/Downloads</u> | Image: Image: | Rank<br>Current Bids                                                         |
| <u>E-Payment</u><br><u>History</u><br>Logout                               | "Rak                                                                                                    | OK Cancel<br>Jr every 15 seconds.                                            |
|                                                                            | Refresh B                                                                                                    | id Now                                                                       |

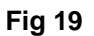

For Example: If the reserve price of a shop is Rs 30,00.000/- and increment value is kept to be as Rs 30,000.Then the min amount to be quoted by bidders Rs 30,30,000. Bidder have to quote the prices as Reserve prices + increment value.

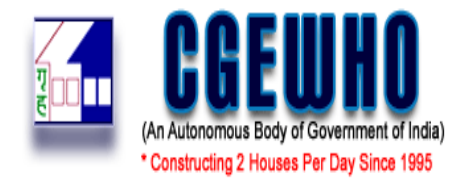

7. The hammer icon will remain appear against the site till the rate quoted by bidder is highest.

| Approved Auction                                                                        | On Live Auction Completed Auction Awarded Auction Cancelled Auction Archived 19-07-2021 11:51:02 |                                   |                                     |                |         |                                                           |                          |                                      |                                  |                      |
|-----------------------------------------------------------------------------------------|--------------------------------------------------------------------------------------------------|-----------------------------------|-------------------------------------|----------------|---------|-----------------------------------------------------------|--------------------------|--------------------------------------|----------------------------------|----------------------|
| Welcome : testvend01                                                                    | My Dashboard                                                                                     |                                   |                                     |                |         |                                                           |                          |                                      |                                  | us 🕥                 |
| Modify Profile                                                                          |                                                                                                  | Auction                           | n <mark>Number &gt; &gt;</mark> TES | T/AUCTION/E-P/ |         | Vendor: test Bid                                          |                          |                                      |                                  |                      |
| Auction Search                                                                          | Auctio                                                                                           | n Type : <u>Value B</u>           | idding                              |                |         | Incremen                                                  | nt Value : 1,000         |                                      |                                  |                      |
| Bank Details                                                                            | SLNo Auction Sub Auction Description Auction Quantity UOM (₹ /Auction UOM) (₹ /Auction UOM)      |                                   |                                     |                |         | Auction Ceiling Price/Estimated Cost<br>(₹ / Auction UOM) | My Bid (₹ / Auction UOM) | Rank/Current bid                     | Time Left/Auction Exten          | sion                 |
| – <u>Change</u><br><u>Password</u><br>– <u>Trns. Returns</u><br>– <u>Help/Downloads</u> | 1                                                                                                | <u>.E-PAYMENT</u><br><u>CHECK</u> | TEST AUCTION                        | 1              | .RUPEES | 10,000                                                    | 11000.00                 | Rank<br>H1: 11000.00<br>Current Bids | C 00:03:4<br>(hh:mm:<br>Extensio | 58<br>:ss)<br>on 1/1 |
| <u>E-Payment</u><br><u>History</u><br>Logout                                            | "Rank/Current bid/Time Left" column will be auto refreshed for every 15 seconds.                 |                                   |                                     |                |         |                                                           |                          |                                      |                                  |                      |
|                                                                                         | Refresh Bid Now                                                                                  |                                   |                                     |                |         |                                                           |                          |                                      |                                  |                      |

Fig 21

| Control of Process Party                                                        | HO<br>verment of in<br>Day Since 198                                                                                                    | 6a)<br>6                          |              |   |         | e-Tendering facility to |                          |                                      |              | Tender Wizard                         |
|---------------------------------------------------------------------------------|----------------------------------------------------------------------------------------------------|-----------------------------------|--------------|---|---------|-------------------------|--------------------------|--------------------------------------|--------------|---------------------------------------|
| Approved Auction                                                                | ction Live Auction Completed Auction Awarded Auction Cancelled Auction Archived 19-07-2021 12:00:33                                     |                                   |              |   |         |                         |                          |                                      |              |                                       |
| Welcome :<br>testvend01                                                         | ) <u>My Dashboard</u>                                                                                                    |                                   |              |   |         |                         |                          |                                      | CONTACT US 📎 |                                       |
| Modify Profile                                                                  | Auction Number > > TEST/AUCTION/E-PAY CHECK                                                                                             |                                   |              |   |         |                         | Vendor: test             |                                      |              | Bid Now                               |
| <u>Doc. Library</u><br>Auction Search                                           | Auctio                                                                                                    | n Type : <u>Value B</u>           | idding       |   |         | Increment               | nt Value : 1,000         |                                      |              |                                       |
| Bank Details                                                                    | SLNo Auction Sub Auction Description Auction Quantity Auction Auction Ceiling Price/Estimated Cos<br>item of Work UOM (₹ / Auction UOM) |                                   |              |   |         |                         | My Bid (₹ / Auction UOM) | Rank/Current bid                     | Time Left/Au | tion Extension                        |
| – <u>Change</u><br><u>Password</u><br>– <u>Trns. Returns</u><br>–Help/Downloads | 1                                                                                                    | <u>.E-PAYMENT</u><br><u>CHECK</u> | TEST AUCTION | 1 | .RUPEES | 10,000                  | 11000.00                 | Rank<br>H1: 11000.00<br>Current Bids | <b>•</b>     | Auction has<br>Ended<br>Extension 1/1 |
| <u>E-Payment</u><br><u>History</u><br>Logout                                    | "Rank/Current bid/Time Left" column will be auto refreshed for every 15 seconds.                                                        |                                   |              |   |         |                         |                          |                                      |              |                                       |
|                                                                                 |                                                                                                    |                                   |              |   |         | Fig 22                  | W                        |                                      |              |                                       |

For more details or any support, please contact at our Tenderwizard Helpdesk as mentioned under the "CONTACT US" Page of the e-Auction portal.